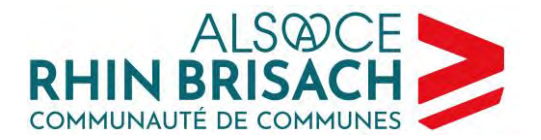

## PROCÉDURE DE MISE EN PLACE DE LA NOUVELLE SIGNATURE MAIL SOUS OUTLOOK

1) Copiez tout le dossier O:\\_Infos\Informations pratiques\Informatique Téléphonie\Procédures Notices\# Signatures mail - à mettre en place pour tous les agents\Signature\_ARB\_VF sur votre bureau

2) Ouvrez Word et cherchez le <u>fichier</u> « Signature\_22.htm» enregistré sur le bureau (ne double-cliquez pas sur le fichier directement, il s'ouvrirait avec un navigateur internet). Au besoin (ce message ne s'affiche pas toujours), cliquez sur « activer la modification » en haut à droite.
 1) MODE PROTÉGÉ Attention aux fichiers provenant d'un emplacement Internet, car ils peuvent contenir des virus. Il est recommandé de rester en mode protégé sauf si vous devez effectuer des modifications.

- Renseignez les champs Prénom, NOM, *Fonction*, Numéro de téléphone, adresse mail. Si besoin, valider l'adresse email par la touche Entrée du clavier pour activer le lien (que l'adresse soit « cliquable ») et supprimer la ligne qui s'est créée.

```
- Il est possible que la typographie et/ou la taille change(nt) lorsque vous saisissez ces informations.
Ainsi, vérifiez que les éléments soient restés dans la typographie et la taille suivante :
```

```
> Prénom et NOM = calibri – gras – taille 11
```

- > Fonction = calibri = italique taille 11
- > n° de téléphone = calibri gras taille 11
- > adresse email = calibri 11 (lien cliquable)
- > adresse comcom + n° accueil + site internet = calibri taille 9 (l'adresse du site internet doit aussi être cliquable)
- Faites Ctrl A (pour tout sélectionner) puis Ctrl C (pour tout copier)

Une signature N courte brute essai longue longue\_brute Signatures...

3) Ouvrez un nouveau message sur outlook. Cliquez sur « une signature » puis sur « signatures ».

- Cliquez sur « nouveau » et donner un nom : « sign\_longue\_arb »

|                                     |                                                 |                 |              |                  | and the second second se |
|-------------------------------------|-------------------------------------------------|-----------------|--------------|------------------|----------------------------------------------------------------------------------------------------|
|                                     |                                                 |                 |              |                  |                                                                                                    |
|                                     | courte                                          |                 |              | <b>^</b>         |                                                                                                    |
|                                     | courte_brute<br>essai<br>longue<br>longue_brute |                 |              | ~                |                                                                                                    |
|                                     | <u>S</u> upprimer                               | <u>N</u> ouveau | Enregistrer  | <u>R</u> enommer |                                                                                                    |
|                                     |                                                 |                 |              |                  | /                                                                                                    |
|                                     |                                                 |                 |              |                  |                                                                                                    |
|                                     |                                                 |                 | -            |                  |                                                                                                    |
| 16 rue de Neuf-Brisach BP           | 20045 6860                                      | 0 Volgelshein   | 0            |                  |                                                                                                    |
|                                     | 20045 0800                                      | o voigeistietti |              |                  |                                                                                                    |
| 03 89 72 56 49 • contact@alsacerhin | ibrisach.fr •                                   | www.paysrh      | inbrisach.fr | _                |                                                                                                    |
|                                     |                                                 |                 |              |                  |                                                                                                    |

Ngolsheim • Appenwihr • Artzenheim • Balgau • Baltzenheim • Biesheim • Blodelsheim • Dessenheim • Durrenentzen • Fessenheim • Geiswasser • Heiteren • Hettenschlag • Hirtzfelden • Kunheim • Logelhe Munchhouse • Nambsheim • Neuf-Brisach • Obersaasheim • Roggenhouse • Rumersheim-le-Haut • Rustenhart • Urschenheim • Vogelgrun • Volgelsheim • Weckolsheim • Widensolen • Wolfgantzen

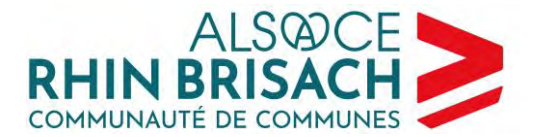

## - Cliquez dans le champ de texte vite et faites Ctrl V (pour coller le contenu précédemment copié).

| courte                         |                                  |                           | ^                | Compte de courr <u>i</u> er    | Jessica.DALSTEIN@pay   |
|--------------------------------|----------------------------------|---------------------------|------------------|--------------------------------|------------------------|
| essai                          |                                  |                           |                  | Nouveaux <u>m</u> essages :    | longue                 |
| longue                         |                                  |                           |                  |                                |                        |
| longue_brute                   |                                  |                           |                  | Réponses/ <u>t</u> ransferts : | (aucune)               |
| sign_longue_arb                |                                  |                           | ×                |                                |                        |
| <u>S</u> upprimer              | <u>N</u> ouveau                  | <u>E</u> nregistrer       | <u>R</u> enommer |                                |                        |
| Iod <u>i</u> fier la signature |                                  |                           |                  |                                |                        |
| Calibri (Corps)                | ⊻ 11                             | ⊻ G I                     | <u>S</u> Autom   | natique 🔽 🔳 🗏                  | E 🔳 🔚 <u>C</u> arte de |
| Cliquez-ici p<br>contenu pré   | uis faites Ctrl \<br>cédemment c | / (pour coller l<br>opié) | e                |                                |                        |

- Au-dessus de la signature vous avez la possibilité d'ajouter la formule de politesse de votre choix

- Validez en cliquant sur « ok » en bas à droite de la fenêtre.

4) Pour la version courte de la signature, la procédure est la même. Le fichier à ouvrir est : « signature\_2022\_courte ». Sous outlook, vous pourrez nommer cette signature « sign\_courte\_arb »

5) Rouvrez ensuite la fenêtre de paramétrage des signatures afin de définir les règles d'envoi pour chaque signature :

- pour la signature longue : nouveaux messages

- pour la signature courte : réponses/transferts

| Choisir une signature par      | défaut                               |        |  |
|--------------------------------|--------------------------------------|--------|--|
| Compte de courr <u>i</u> er    | Jessica. DALSTEIN@paysrhinbrisach.fr | $\sim$ |  |
| Nouveaux <u>m</u> essages :    | sign_longue_arb                      | $\sim$ |  |
| Réponses/ <u>t</u> ransferts : | sign_courte_arb                      | $\sim$ |  |

PS : pour les deux versions de signature, pensez à ajouter temporairement le bandeau créé pour signaler le changement de nom. Vous trouverez une version actualisée de ce bandeau en pièce jointe du mail et dans le dossier (cf ci-dessous). Vous pouvez également, si vous le souhaitez, ajouter le bandeau des vœux. Vous trouverez une version actualisée de ce bandeau en pièce jointe du mail et dans le dossier.

La Communauté de Communes Pays Rhin-Brisach change de nom et devient la **Communauté de Communes** Alsace Rhin Brisach.

Je vous invite à **modifier mon adresse électronique** dans vos contacts sur le modèle suivant : initiale(s) du prénom.nom@alsacerhinbrisach.fr (ex : p.muller@alsacerhinbrisach.fr ou pour les prénoms composés : jm.meyer@alsacerhinbrisach.fr).

16 rue de Neuf-Brisach BP 20045 68600 Volgelsheim 03 89 72 56 49 • contact@alsacerhinbrisach.fr • www.paysrhinbrisach.fr

lgolsheim • Appenwihr • Artzenheim • Balgau • Baltzenheim • Biesheim • Bladelsheim • Dessenheim • Durrenentzen • Fessenheim • Geiswasser • Heiteren • Hettenschlag • Hirtzfelden • Kunheim • Logelheim Munchhouse • Nambsheim • Nouf-Brisach • Obersaasheim • Roggenhause • Rumersheim-le-Haut • Rustenhart • Urschenheim • Vogelgrun • Volgelsheim • Weckolsheim • Widensolen • Wolfgantzen